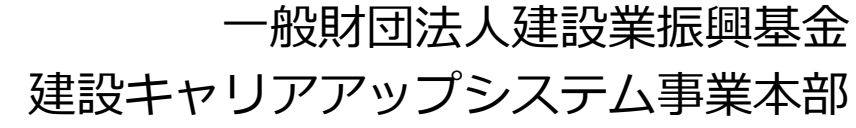

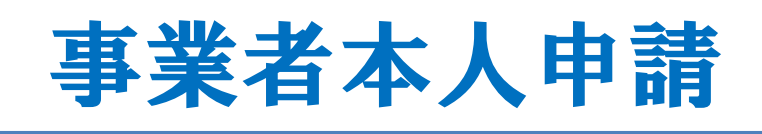

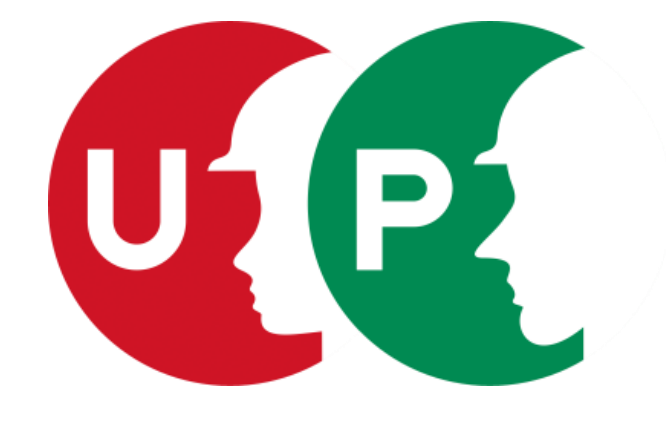

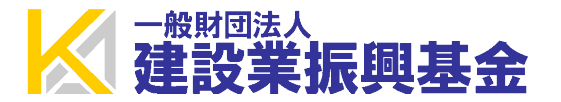

#### インターネット申請には、申請用ログインIDが必要です。建設キャリアアップシステムの[ 事業者]を押して申請用ログインIDを取得します。

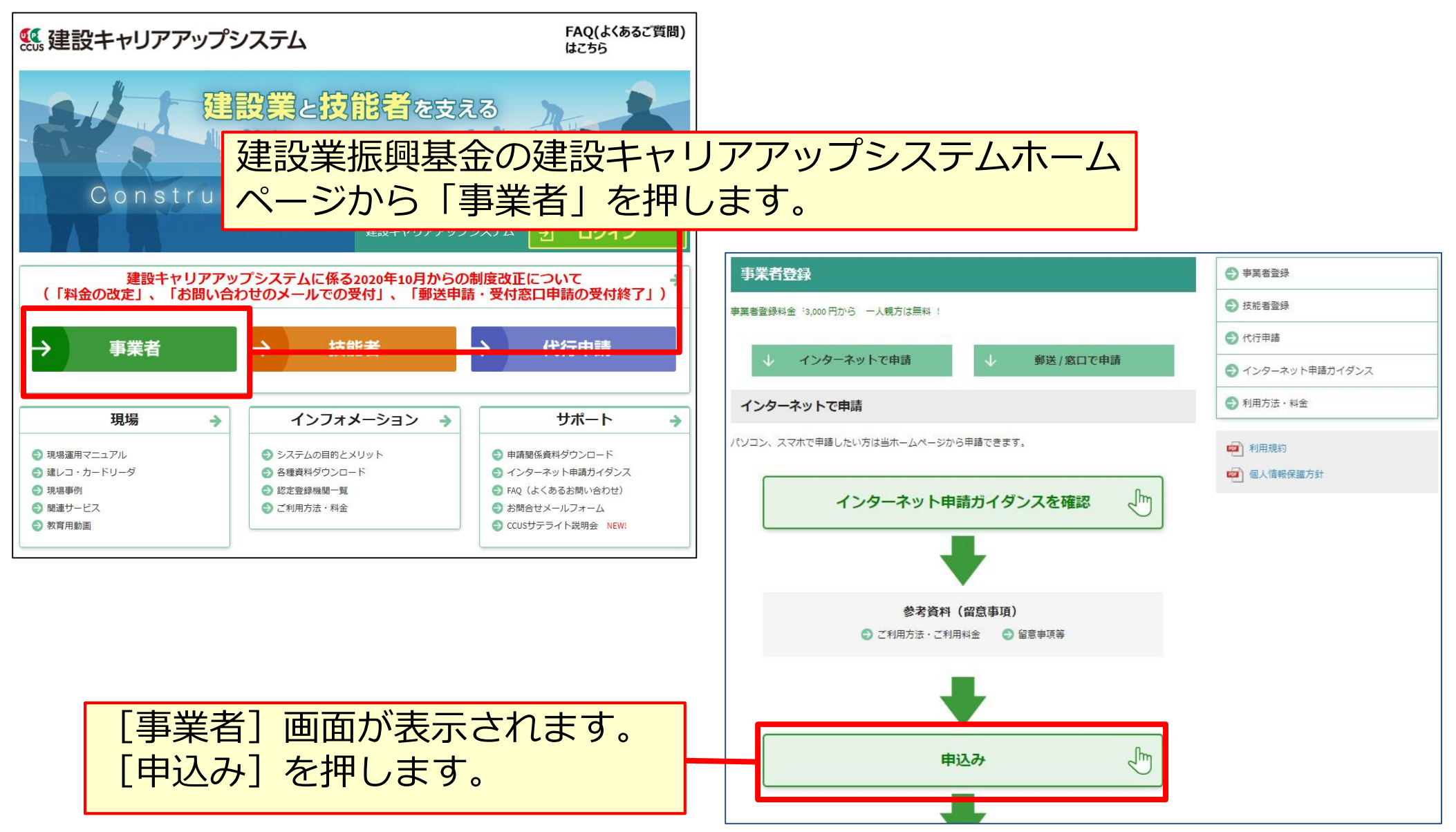

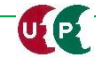

| 事業者新規利用申込み画面                                                         |                                                 |                      |
|----------------------------------------------------------------------|-------------------------------------------------|----------------------|
| 事業者新規利用申込み                                                           |                                                 | ① [商号または名称] 欄を入力します。 |
| 商号または名称                                                              |                                                 |                      |
| 商号または名称は、(株)や(有)も含め入<br>法人の場合、株式会社は(株)、有限会社<br>フリガナの場合は、(カブ)や(ユウ)と入力 | .カレてください。<br>とは (有) のように略号を使用してください<br>っしてください。 | ۰ <sup>۱</sup> 。     |
| 事業者名_名称 2/3                                                          |                                                 |                      |
| (株)○○△△建設                                                            |                                                 |                      |
|                                                                      |                                                 |                      |
| 登録責任者                                                                |                                                 | [事業社名_名称]は、「(株)」や    |
| ミドルネームを入力する                                                          |                                                 | 「(有)」を含めて人力します。      |
| OFF                                                                  |                                                 |                      |
| 氏名                                                                   |                                                 |                      |
|                                                                      | 名 必須 明子                                         |                      |
| 報便委告 10 位                                                            |                                                 |                      |
|                                                                      |                                                 |                      |
| ┃ ハイフンⅠ-」なしで入力してください。                                                |                                                 |                      |

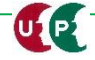

| 事業者新規利用申込み画面                                                                                        | ② [登録責任者] 欄を入力します。                                 |
|----------------------------------------------------------------------------------------------------|----------------------------------------------------|
| 登録責任者                                                                                               | ミドルネームを入力する方は、ボタ<br>ンを押して、「ON」にします。                |
| □ off<br>氏名<br>姓 必須 名 必須<br>山田 明子                                                                   |                                                    |
| <ul> <li>郵便番号 必須</li> <li>ハイフン「-」なしで入力してください。</li> <li>10500ムム</li> <li>住所検索</li> </ul>             |                                                    |
| 都道府県       必須       市区町村       必須         ブルダウンより選択してください。       全角で入力         東京都       ✓       港区 | [郵便番号]は、「-」(ハイフン)なし<br>で入力します。<br>住所検索             |
| 住所1     必須       全角、英数字記号半角で入力してください。(例:虎ノ門x-x-x OOビル)                                              | [住所検索]を押すと該当する番地が表<br>示されます。「住所1」に番地など追加入<br>力します。 |
| 虎/門4-00-ΔΔ                                                                                          |                                                    |

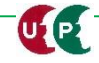

#### 事業者新規利用申込み画面

| 住所2                                   |                      |
|---------------------------------------|----------------------|
| 全角、英数字記号半角で入力してください。(例:虎ノ門x-x-x OOビル) |                      |
| 0000EIL                               | 住所は建物名まですべて入力します。    |
| 担当者電話番号 必須                            |                      |
| ハイフン「-」付きで入力してください。                   |                      |
| 03-5400-00ΔΔ                          | 担当者電話番号を入力してください。    |
| メールアドレス 🛛 🛛 🥸                         | 電話番号は「-」 (ハイフン) 付きで入 |
| ccus.jpからメール受信できるように設定してください。         | カします。                |
| a_heisei@xxx.co.jp                    |                      |
| メールアドレス(確認用) 必須                       |                      |
| a_heisei@xxx.co.jp                    |                      |
|                                       | ここで入力したメールアドレスに「申請用  |
| ▲利用申込み ★キャンセル                         | ログインID」が通知されますので、正確  |
|                                       | に入力してください。           |

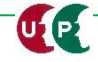

#### 事業者新規利用申込み画面

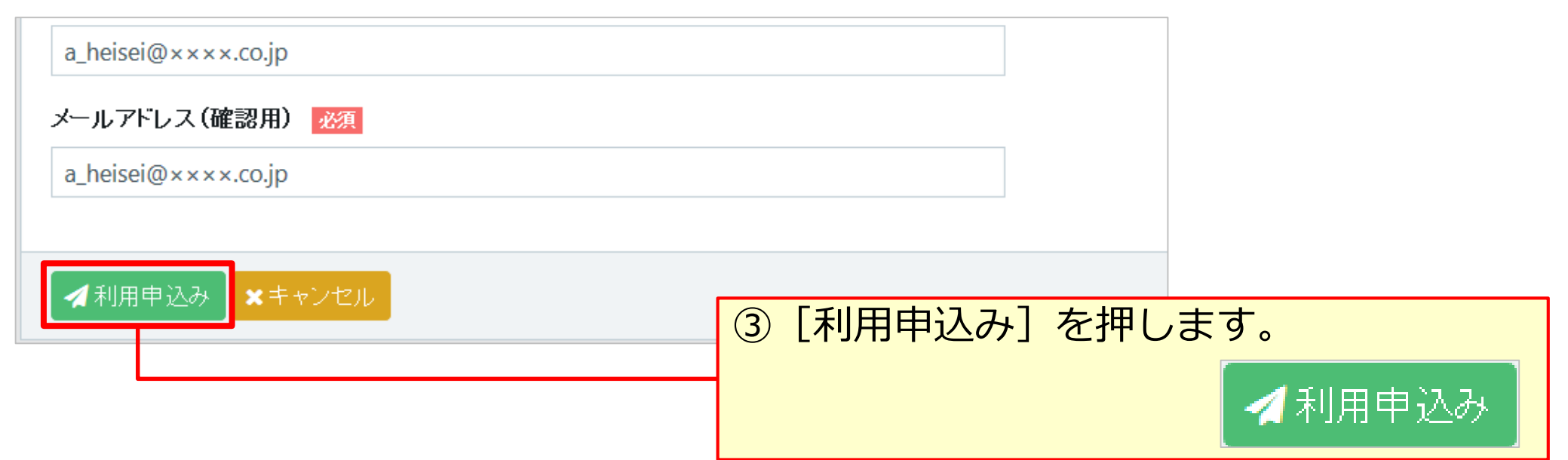

## ④確認メッセージが表示されます。

| ⑦ 確認                              | ③ 利用申込み                                                                                                    |
|-----------------------------------|----------------------------------------------------------------------------------------------------|
| 利用申込みします。<br>よろしいですか?<br>(はい) いいえ | (株) OO∆∆建設様<br>ご利用の申し込みありがとうございます。ご指定のメールアドレスに申<br>請用のログイン情報をお送りしますので、到着までしばらくお待ち下さ<br>い。<br>メール到着後は、その内容に沿って登録処理をお願い致します。 |
|                                   | (tu)                                                                                                    |

#### 事業者新規登録申請用ログインID・パスワードのお知らせメール

【建設キャリアアップシステム】事業者新規登録申請用ログインID・パスワードのお知らせ

建設キャリアアップシステム <ccusinfo@smail.ccus.jp>

(株)○○△△建設 御中

建設キャリアアップシステムの事業者情報新規登録の申請を受け付けました。 申請ログインID・申請用パスワードの発行をしましたので 申請用ログインURLよりログインのうえ、お手続きをすすめてください。

【申請ログインID】

[申請用ログインURL]を使って ログインページを開きます。

【申請用パスワード】※初回ログイン時に変更お手続きが必要となり

【申請用ログインURL】

440033FL3/F05A-AB

https://www.xxx.jp/xxx.xxx/xxx.html

【日付】

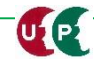

## ログイン

| 建設キャリアアッ                     | プシステム     |                 |                                                 |
|------------------------------|-----------|-----------------|-------------------------------------------------|
| Construction Careerup System |           | ①メ-<br>ロク<br>ワ- | -ルに記載された [申請用<br>ブインID] と [申請用パス<br>-ド] を入力します。 |
|                              |           |                 |                                                 |
|                              | ログインID Ma |                 |                                                 |
|                              | バスワード 📷   |                 |                                                 |
|                              |           | ログ              | パスワードを忘れた場合                                     |
| ② [ログイン] を押します。              |           |                 |                                                 |

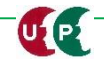

### パスワード変更

| バスワード変更                                                                                                    |                                                                                  |
|----------------------------------------------------------------------------------------------------|----------------------------------------------------------------------------------|
| 注意事項                                                                                                    | ③「パスワード変更入力」欄で、                                                                  |
| <ul> <li>・設定可能文字数は8文字~24文字となります。</li> <li>・アルファベットの大文字、小文字、数字、記号の3種類以上を組み合わせてください。<br/>使える記号【\$%()*+,/:;=?@[\]^_`{ }~!}。</li> <li>・全角文字は使用できません。</li> <li>・新バスワードは旧バスワードと同じものは入力できません。</li> <li>・大文字小文字は区別されます。</li> </ul> | 注意事項に従ってパスワードを変更<br>します。<br><注意事項><br>■ 8文字から24文字です。<br>■アルファベット大文字、小文字、         |
| バスワード変更入力                                                                                                    | 数字、記号の内、3種類以上を組                                                                  |
| 現在のバスワード 必須                                                                                                    | <ul> <li>み合わせます。</li> <li>■全角文字は使用できません。</li> </ul>                              |
| 新しいバスワード 必須                                                                                                    | ■新パスワードと旧パスワードは<br>同じものは入力できません。                                                 |
| 新し、パスワード確認 必須                                                                                                    | <ul> <li>④ [パスワード変更] を押します。</li> <li>再度、ログイン画面が表示されますので、新しく変更したパスワードで</li> </ul> |
| バスワード変更 ×キャンセル                                                                                                    |                                                                                  |

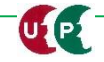

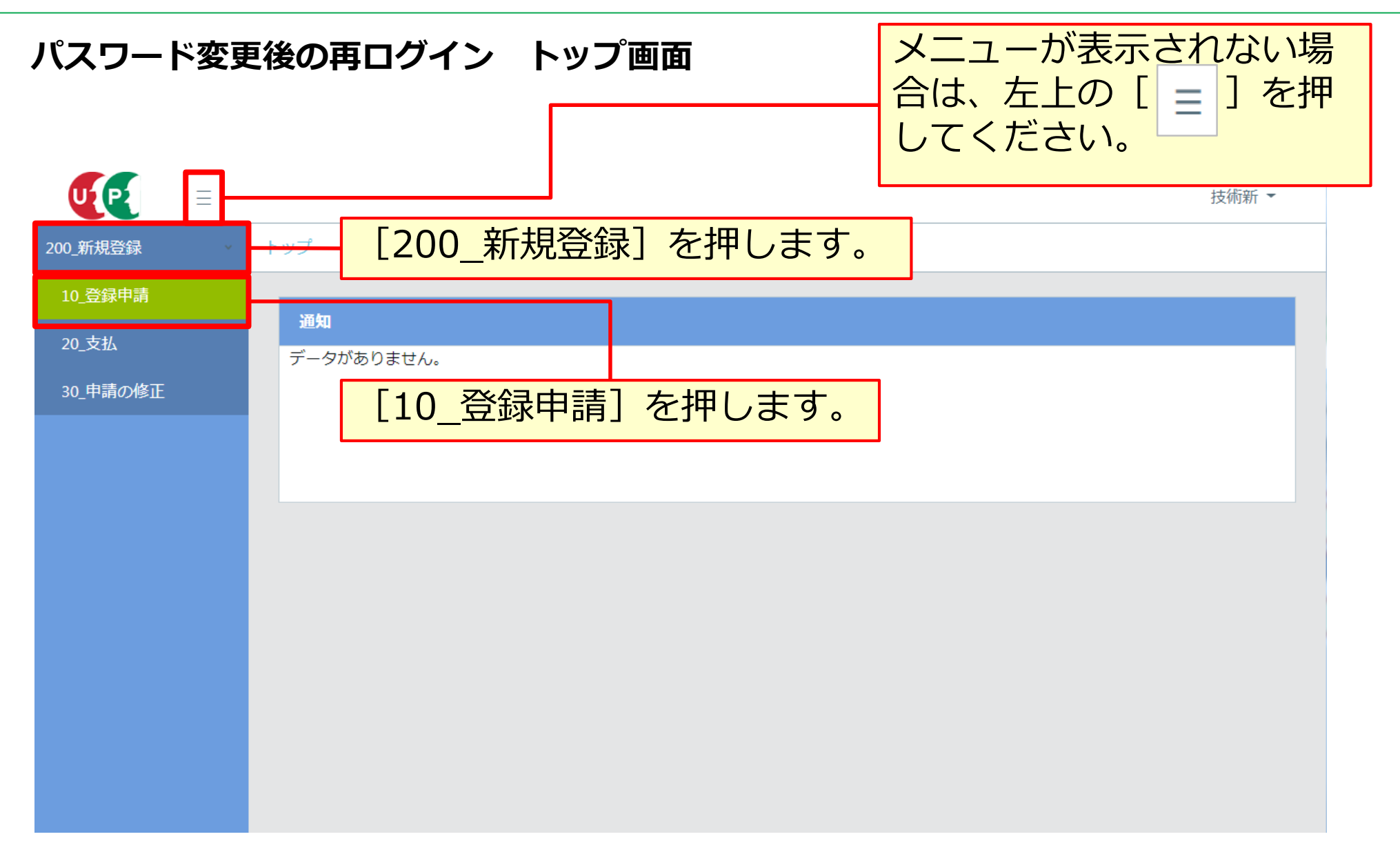

### STEP2 個人情報の取り扱い同意/システム利用規約同意

### 個人情報の取り扱い同意

UP

システムの利用にあたり、「個人情報の取り扱い同意」および「システムの利用規約の取扱い について」をご確認いただきます。

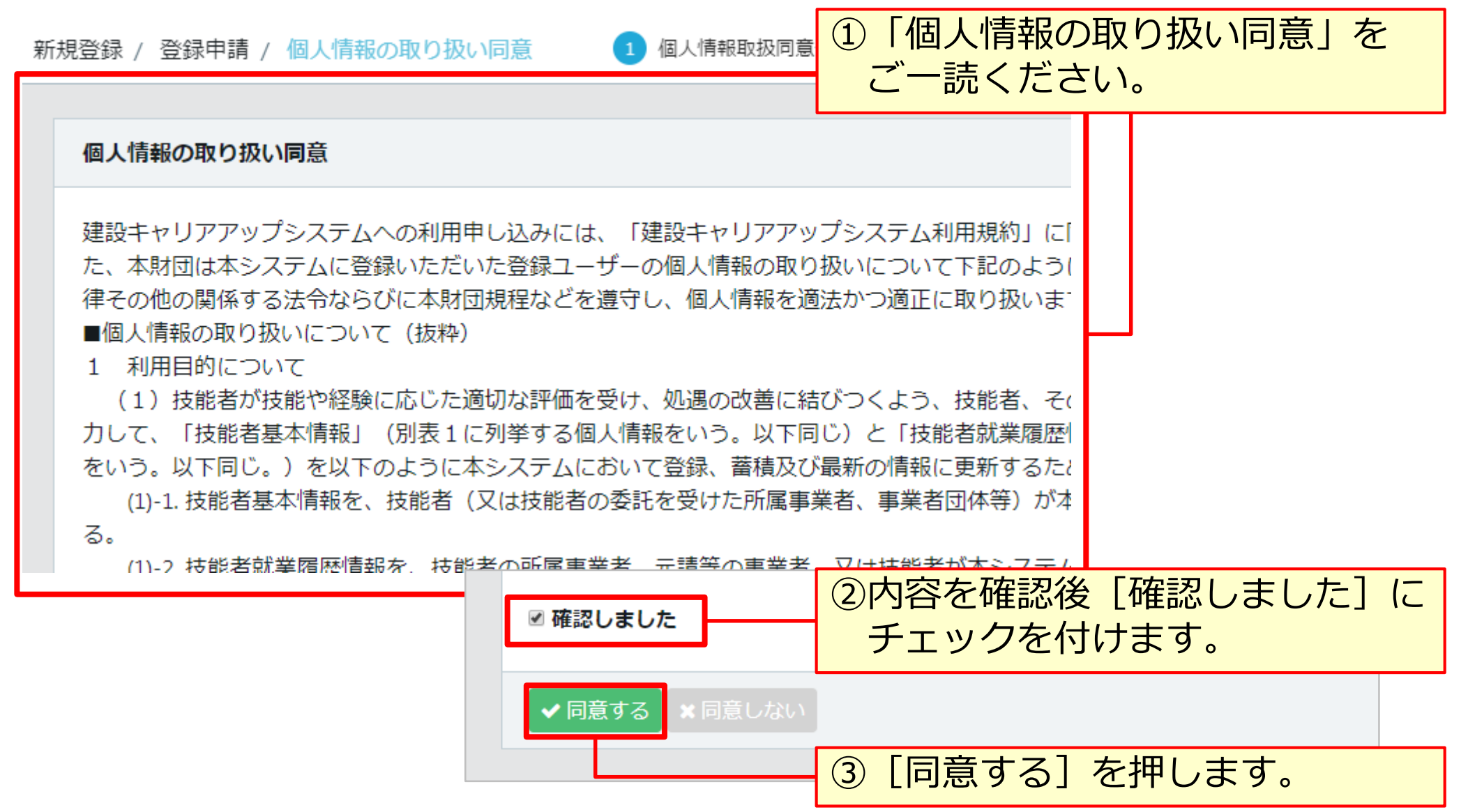

## STEP2 個人情報の取り扱い同意/システム利用規約同意

## システム利用規約同意情報

| システム利用規約同意情報                                                                                                    | <ul> <li>①「システム利用規約同意情報」</li> <li>ご一読ください。</li> </ul>                                                                                                    |
|----------------------------------------------------------------------------------------------------|----------------------------------------------------------------------------------------------------|
| 建設キャリアアップシステムへの利用申し込みには、「建設キ<br>団ホームページに掲載している「建設キャリアアップシステム<br>しております。<br>■建設キャリアアップシステム利用規約(抜粋)<br>第5条利用申込(登録)<br>1.本サービスの利用を希望する者(以下「登録希望者」とい<br>定の情報(以下「登録事項」といいます。)を本財団の定める<br>の登録を申請することができます。<br>2.本財団は、本財団の定める基準に従って、前項に基づいて<br>録の可否を判断し、本財団が登録を認める場合にはその旨を登<br>財団が本項の通知を行ったことをもって完了したものとします<br>3.前項に定める登録の完了時に、サービス利用契約が登録ユ<br>い利用することができるようになります。 | <ul> <li>・リアアップシステム利用規約」(<br/>・)用規約」全文を必ずお読みくだ;</li> <li>ハます。)は、本規約を遵守する;</li> <li>5法で本財団に提供することにより</li> <li>登録申請を行った登録希望者(以<br/>・数申請者に通知します。登録申請;</li> <li>・ザーと本財団の間に成立し、登録</li> </ul> |

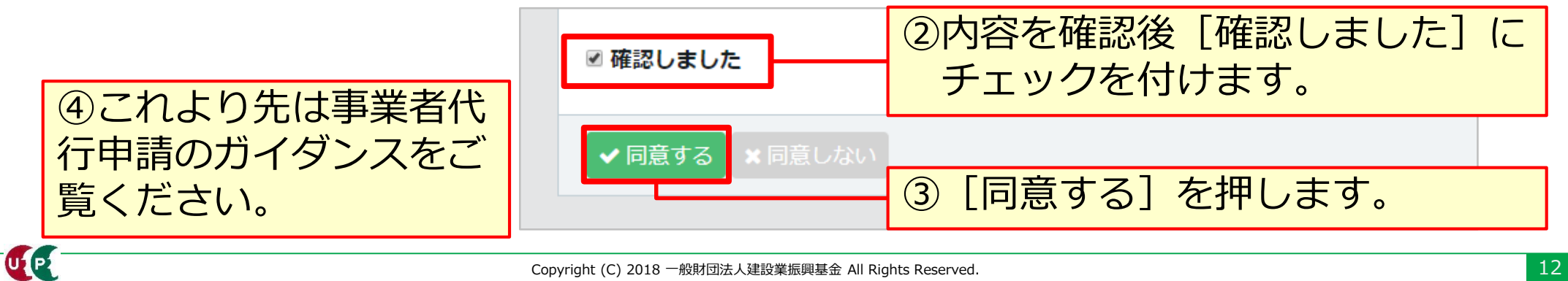